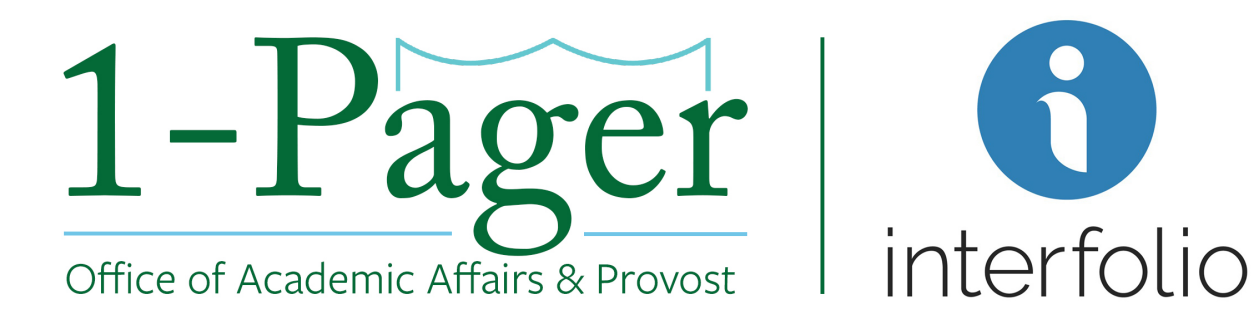

## How to: Lookup Position ID

**Objective:** You want to look up the position ID – the unique identifier – for a position.

**Step 1: Sign-in to Interfolio through** <u>*Gibson Online</u> Note: You can also log-in directly through Interfolio - <u>account.interfolio.com/sso</u>.*</u>

Step 2: Navigate to "Positions" under "Faculty Search" in the left-hand menu.

Step 3: Find your desired position and see the Position ID beneath the title.

### Finished

For an illustrated version of these instructions, please continue through the rest of the document.

# How to: Lookup Position ID (Illustrated)

**Objective:** You want to look up the position ID – the unique identifier – for a position.

#### Step 1: Sign-in to Interfolio through Gibson Online

*Note: You can also log-in directly through Interfolio - <u>account.interfolio.com/sso</u>.* 

| <b>H</b>                                                                                                    | 🧕 🕒 Joey J Couvilion 👻                                                                                                    |  |  |  |  |
|----------------------------------------------------------------------------------------------------|----------------------------------------------------------------------------------------------------|--|--|--|--|
| Gibson                                                                                                    | Home Student Staff Billing Financial Aid                                                                                                    |  |  |  |  |
| Administrative                                                                                                    | All-Campus Town Hall: Climate Survey Results + Discussion                                                                                                    |  |  |  |  |
| EBS (TAMS, HOw and E-IT)<br>Wireless Guest Access<br>OrgSync                                                                                    | All-Campus Town Hall: Climate Survey Results + Discussion                                                                                                    |  |  |  |  |
| Services<br>Employee Self-Service                                                                                                    | An All-Campus fown Hall was held on Jan. 31 to present the results of the Campus Climate, fou can watch the archived video here.                                                                                                    |  |  |  |  |
| Kronos for Timekeepers<br>Canvas                                                                                                    | 2017 W-2                                                                                                    |  |  |  |  |
| Course Evaluations<br>Splash Card                                                                                                    | Register to receive your 2017 W-2 online through ADP                                                                                                    |  |  |  |  |
| Training Wave<br>Concur                                                                                                    | Banking Routing Scam                                                                                                    |  |  |  |  |
| Community Compare<br>Cognos Finance Reporting<br>Cognos Finance Reporting<br>Cognos Studient Reporting<br>SciQuest eProcurement<br>Service Wave | Tulane will never ask you to "confirm" your email account or pay raise. Tulane will never ask you for your password in an email. If you have received a mes-<br>sage asking you to login to a University system without prior knowledge of that email, please forward it to security@tulane.edu and we can assist in deter-<br>mining whether or not it is a legitimate message. For more information go to "Tulane's Training Wave and learn about email security and other security aware-<br>ness topics. |  |  |  |  |
| Resources                                                                                                    |                                                                                                    |  |  |  |  |

Step 2: Navigate to "Positions" under "Faculty Search" in the left-hand menu.

| 🚯 Home - Interfolio 🛛 🗙                          | +                                      |                               |                                      | - 0 ×                     |  |  |
|--------------------------------------------------|----------------------------------------|-------------------------------|--------------------------------------|---------------------------|--|--|
| ← → C 🔒 home.interfolio.com/15865                |                                        |                               |                                      |                           |  |  |
| 🏥 Apps 🖸 YouTube Ҟ Maps M                        | Gmail 👹 Box File Storage   In          | 🔇 New Tab 🦉 Home - Gibson Onl | 🚜 monday - Inbox 🛛 🔝 OliveBlue Cater | ing 👹 Zoom Video Confer » |  |  |
| ★ ♥ Tulane<br>University                         |                                        |                               |                                      | Cortny Collins 🗸          |  |  |
| Home<br>Faculty Search<br>Positions<br>Templates | My Tasks                               | 0                             |                                      | Search<br>O               |  |  |
| Administration                                   |                                        | Unread Tasks                  |                                      | Read Tasks                |  |  |
| Reports<br>Users & Groups                        | Title                                  | Due Dat                       | e                                    |                           |  |  |
| Review, Promotion and Tenure<br>Cases            |                                        |                               |                                      |                           |  |  |
| © 2020 Interfolio, Inc.<br>Program Policies      | Looks like you're all caught up. Nice. |                               |                                      |                           |  |  |

Step 3: Find your desired position and see the Position ID beneath the title.

| ★ ♥ Tulane<br>University                                              |                                                                                                    | Joey (                 | Joey Couvillon 🗸                             |           |
|-----------------------------------------------------------------------|----------------------------------------------------------------------------------------------------|------------------------|----------------------------------------------|-----------|
| Home<br>Your Packets                                                  | Tulane University > Positions                                                                                                   |                        |                                              |           |
| Faculty 180<br>Announcements & Help<br>Account Access                 | Search for positions   test Q Filter Clear Filters                                                                              |                        |                                              |           |
| Administration v                                                      | Position 🗸                                                                                                    | Status 🖨               | Application Information $\clubsuit$          | EEO Notes |
| Faculty Search                                                        | Tenure Track, Assistant Professor, Administrative Systems - DO NOT POST<br>Academic Affairs Test Environment   Other   ID:75234 | Accepting Applications | <b>0</b> applications<br>Opens: May 30, 2021 | Add       |
| Positions<br>Templates<br>Administration<br>Reports<br>Users & Groups | test<br>School of Liberal Arts   Faculty   ID:43179                                                                             | -                      | <b>0</b> applications<br>Opens: Jan 22, 2019 | Add       |
|                                                                       | test<br>School of Liberal Arts   Faculty   ID:51702                                                                             | -                      | <b>0</b> applications<br>Opens: Aug 26, 2019 | Add       |
|                                                                       | TEST EEO Form Changes - DO NOT POST<br>Academic Affairs Test Environment   Faculty   ID:69966                                   | Accepting Applications | 1 applications<br>Opens: Feb 4, 2021         | Add       |
| Review, Promotion and Tenure<br>Cases                                 | Untitled Position<br>Academic Affairs Test Environment   Faculty   ID:69967                                                     | -                      | <b>0</b> applications<br>Opens: Feb 4, 2021  | Add       |
| Templates                                                             |                                                                                                    |                        |                                              |           |
| Administration                                                        |                                                                                                    |                        |                                              |           |
| Reports                                                               |                                                                                                    |                        |                                              |           |
| Users & Groups                                                        |                                                                                                    |                        |                                              |           |

### Finished

For additional questions please contact the Office of Academic Affairs at <u>aapops@tulane.edu</u>.